各都道府県剣道連盟 事務局長殿

> JTB神戸支店法人営業部 担当:山口

第13回女子剣道指導法講習会受講者の宿泊申込みについて

この度、姫路市におきまして、第13回女子剣道指導法講習会が開催されるにあたり、開催地 (公財)兵庫県剣道連盟より受講者のご宿泊のお世話を「JTB神戸支店法人営業部」がさせて頂く ことになりました。

つきましては、令和4年12月25日(日)から令和5年1月26日(木)15:00までに 下記 WEB サイトより宿泊申込をお願いします。申込は各都道府県剣道連盟でも個人でもできま す。

申込期間内であれば、日程・参加者・同行者・禁煙喫煙・取消の変更等が可能です。

https://www.jtb-oa-sys.com 添付 QR コードからもサイトに入れます

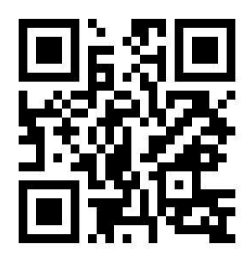

パスワード TM7SMzoDnA

記

1. 宿泊ホテル

ホテル 姫路キャッスル グランヴィリオホテル
 住 所 〒670-0940 姫路市三佐衛門堀西の町 210 番地(姫路駅南約 600m)
 電 話 (079) 284-3311
 FAX (079) 284-3729

- 宿泊料金(シングル)
   2月17日(金)1泊朝食
   11,000円(税・サ込)
   2月18日(土)1泊朝食
   11,000円(税・サ込)
- 3. キャンセル料

宿泊の取消をされる場合、1月26日(木)15:00以降はキャンセル料がかかります。 WEBサイトでの変更・取消も出来なくなりますので、JTB神戸支店(営業一課 山口) までご連絡お願い申し上げます。(TEL 078-571-0138)

4. ご請求方法に関して 参加申し込み集約後、順次ご請求書を郵送いたします。 入金期限は 2月14日(火)となりますので、 請求書が届き次第、請求書に記載された弊社指定の銀行口座へお振込みくださいませ。 ※クレジットカードは利用出来ません。
※ご入金後のお取消は個別で返金対応をさせていただきます。

#### WEBサイトの初期設定

# 〈第13回「女子剣道指導法講習会」受講者の宿泊お申込み方法〉

※半角入力必須

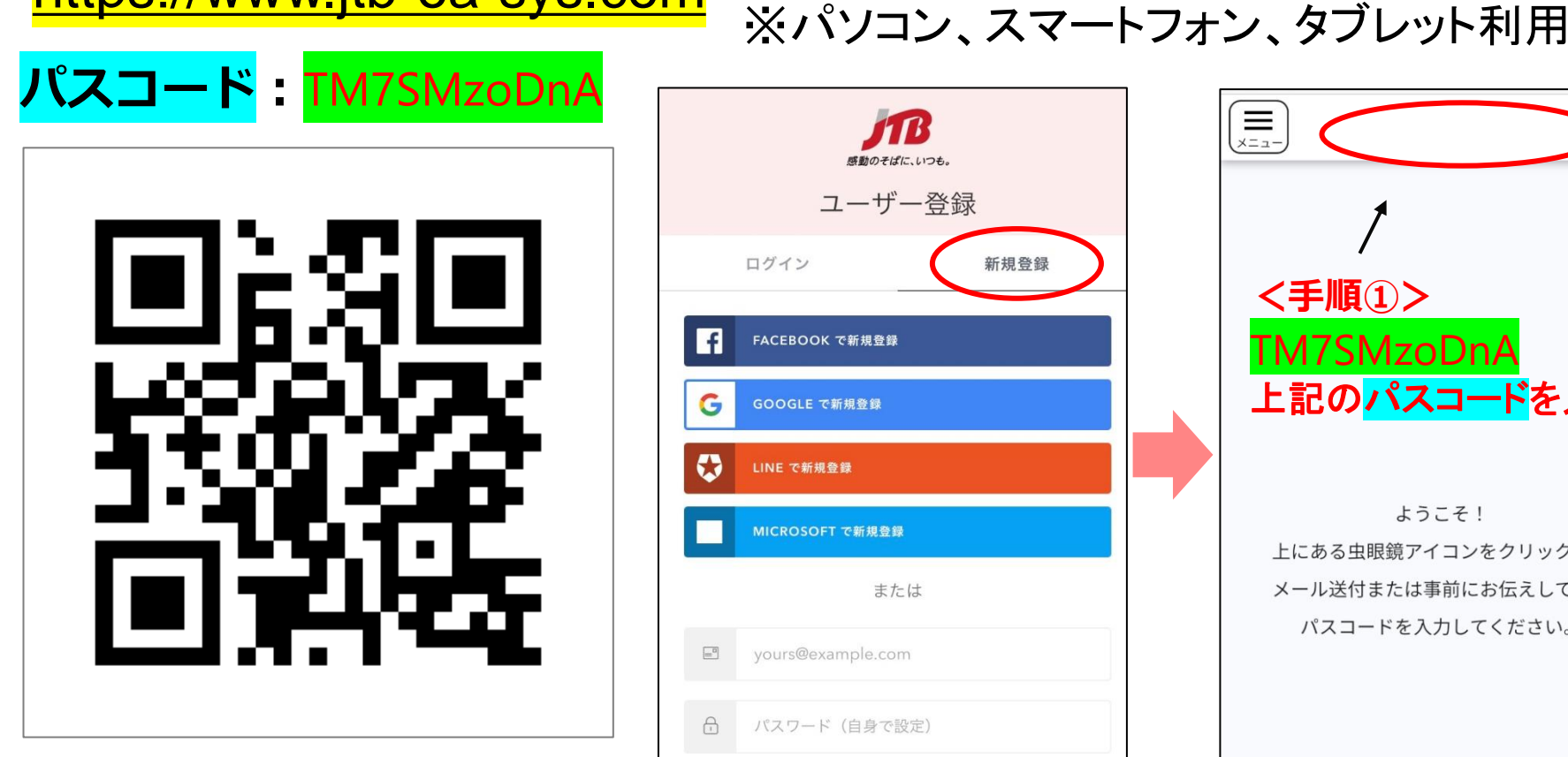

https://www.jtb-oa-sys.com

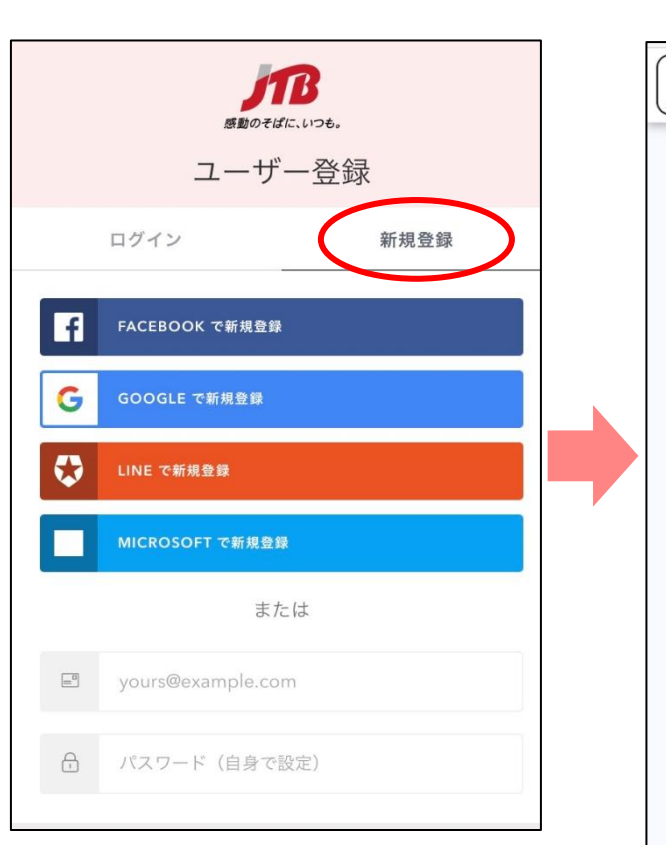

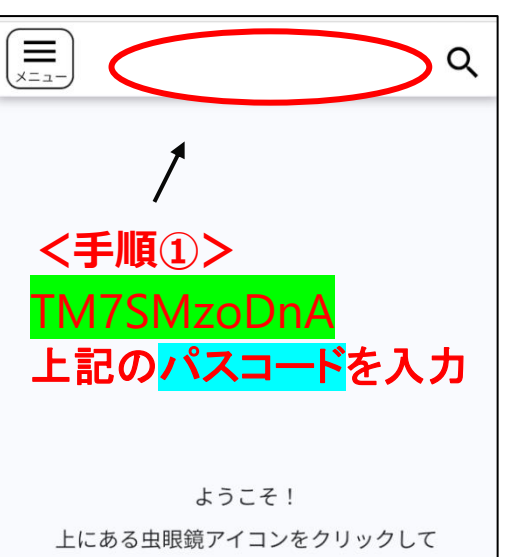

メール送付または事前にお伝えしている パスコードを入力してください。

<はじめに> 最初に、ご自身のSNSアカウントや メールを使用し、新規登録を行います。

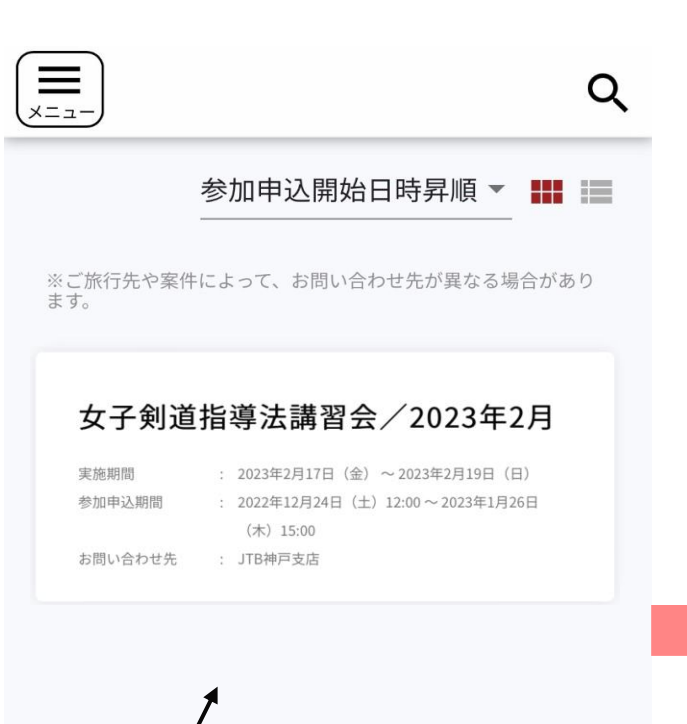

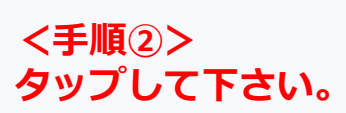

ご宿泊希望の方は

下の「申込/変更」ボタンより申込登録に進んでいた だけます。

メール受信設定変更されている場合や、ドメイン指定 受信・アドレス指定受信・パソコンからのメール

拒否・URL付きメール受信拒否等の設定をされている 場合には本システムからのメールが届きません。

メール受信設定を変更されている方は、<u>oa-</u> sys@h.jtb.comからのメールが受信できるよう設定を お願いいたします。

受信設定の方法につきましては、ご利用のメールソフ ト提供会社及び携帯電話通信会社へご確認ください。

#### <u>≪お問い合わせ先≫</u>

<旅行全般に関するお問い合わせ>

JTB神戸支店 山口 哲男

〒651-0034 兵庫県神戸市中央区京町70

松岡ビル6階

※土曜・日曜・祝日は休業となります。

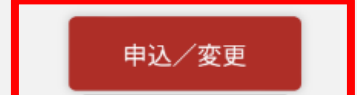

<手順③> 申込/変更をタップして下さい。

#### Copyright (C) 2019 JTB Corp. all rights reserved

#### ※元の画面に戻る場合

# ①左上のメニューをタップ ②→TOPをタップして下さい。

### WEBサイトの入力方法

申込/変更

Q

| ×=                                                                                                    | <                                        |                                                                                 |
|----------------------------------------------------------------------------------------------------|------------------------------------------|---------------------------------------------------------------------------------|
| 女子剣道指導法講習会/同行者登録は<br>2023年2月                                                                              |                                          | 名(宿泊者) *<br><b>太郎</b>                                                           |
| 実施期間 : 2023年2月17日(金)~2023年2月19日(日)<br>参加申込期間 : 2022年12月24日(土)12:00~2023年1月26日(木)15:0<br>お問い合わせ先 : JTB神戸支店 | <sup>20</sup> 請求書の送付先(郵便番号)*<br>〇〇〇-〇〇〇〇 | 名のフリガナ*                                                                         |
|                                                                                                    | すいイフン必要                                  | タロウ<br>                                                                         |
| <sup>プライバシーポリシーチェック *</sup><br>✓ 同意します                                                                    | 請求書の送付先(住所) *<br>兵庫県神戸市〇〇〇〇〇〇            | 連絡可能なメールアドレス*<br>0000000@jtb.com<br>                                            |
| プライバシーポリシー全文は <u>こちら</u> をご覧ください。<br><sub>宿泊日の選択</sub> ・<br>2 <b>月17日(金)・2月18日(土)の2</b> え                 | 姓(宿泊者)*<br>田中                            | 原則本入のもの。ない場合は、第三者(家族、及入、江<br>事関係者等)のアドレスを記入してください。<br>連絡可能な電話番号<br>000-000-0000 |
| 禁煙·喫煙*<br><b>禁煙</b>                                                                                       | 姓のフリガナ*<br><b>タナカ</b>                    | ハイフン必要<br>FAX番号<br>000-0000                                                     |
| く手順④><br>プニノバミーポリミー/15                                                                                    |                                          | ハイフン必要                                                                          |

ご宿泊される方の情報を入力して下さい。 入力完了後は、<mark>申込/変更を必ず押してください。</mark>

⇒申込完了後、2月上旬に請求書を郵送いたします。

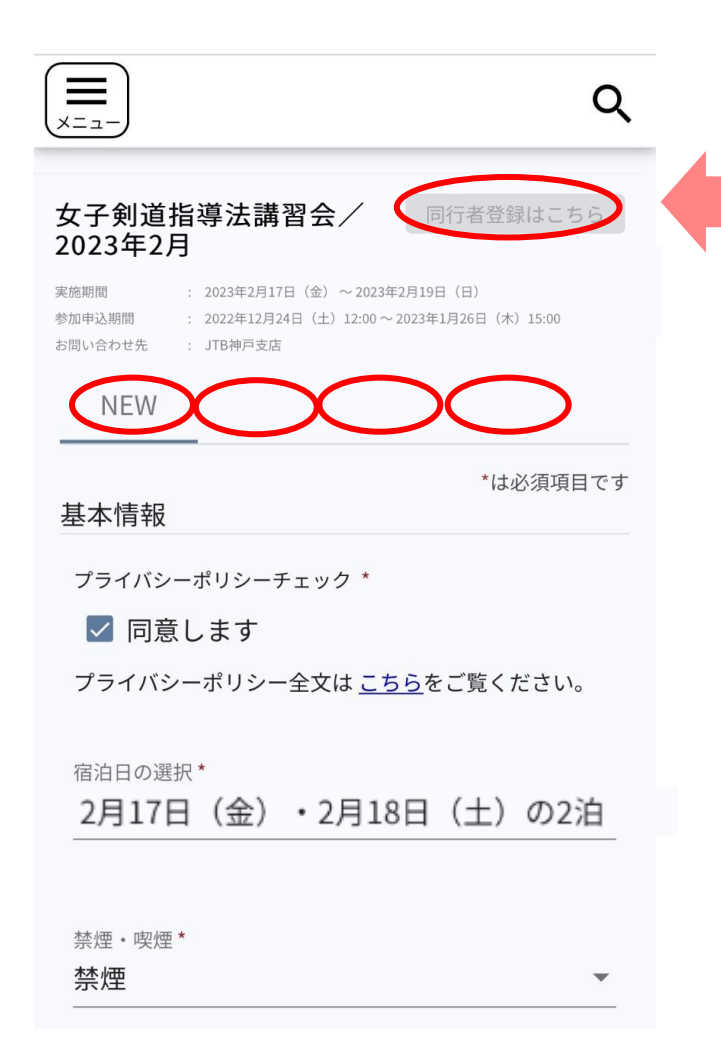

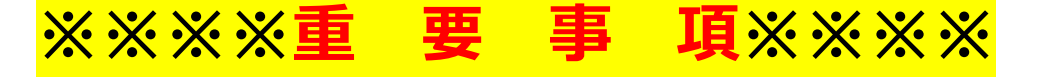

# 同一の剣道連盟様が 2名以上申込される場合は、

# 同行者登録はこちら

# から登録してください。

※<ご注意下さい!!> 同行者登録はこちら から入力しない場合、 1人目の情報が上書きされてしまいます。

### 申込期間中に入力情報を変更・取消される場合

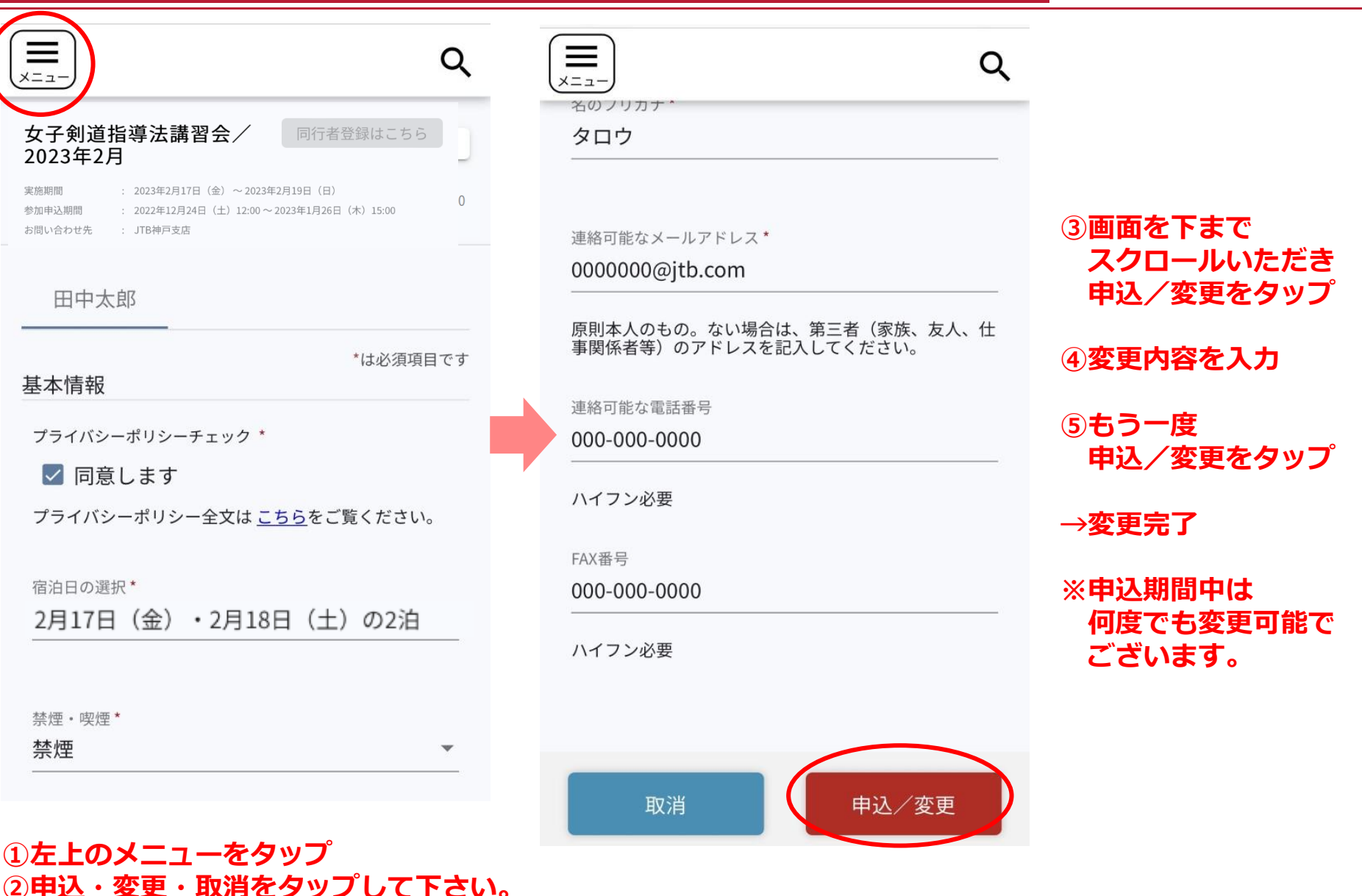

5

Copyright (C) 2019 JTB Corp. all rights reserved

### 申込期間中に変更・取消される場合

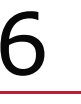

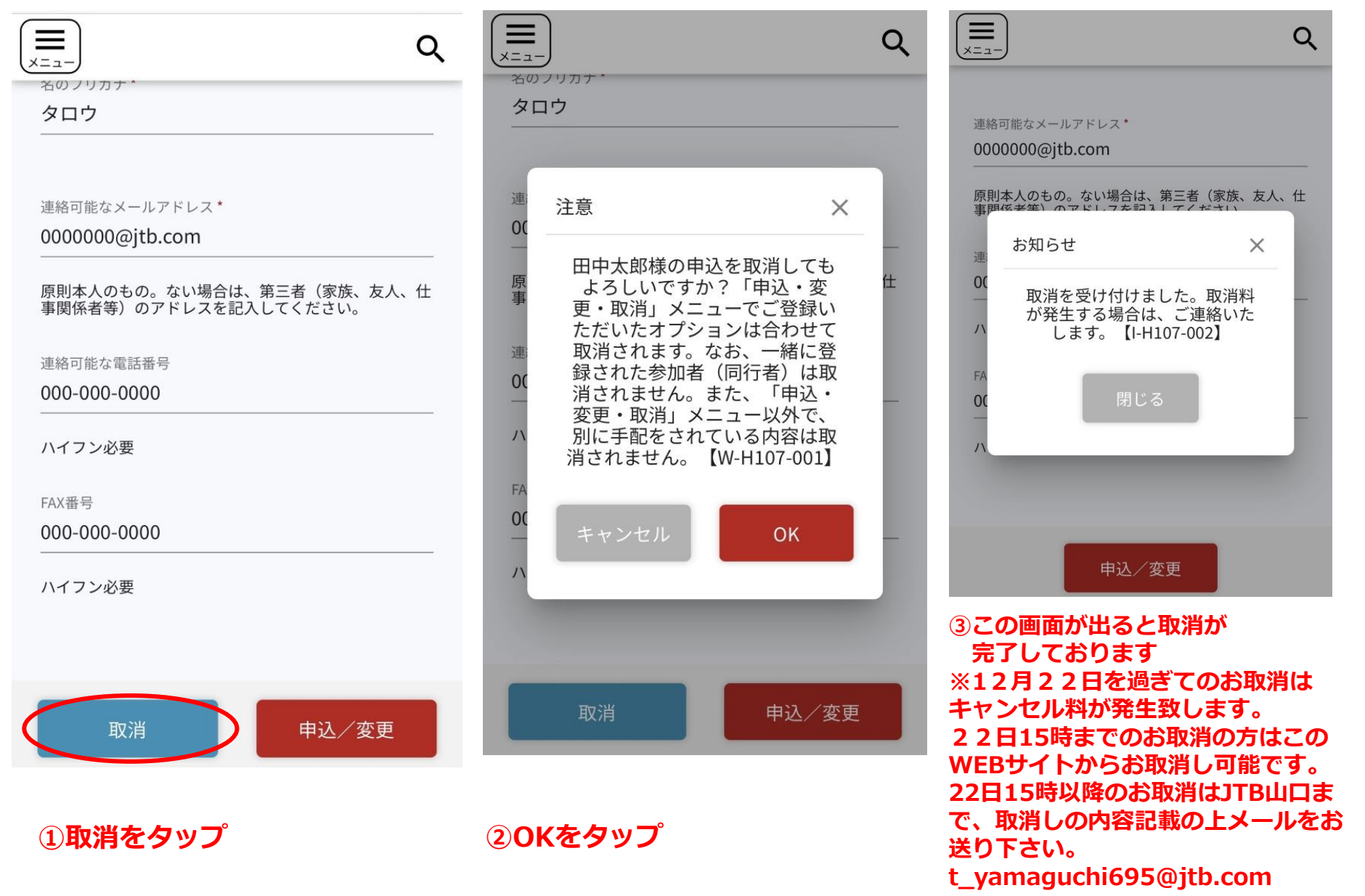

Copyright (C) 2019 JTB Corp. all rights reserved